Oefeningen Oefening op afbeeldingsgrootte.

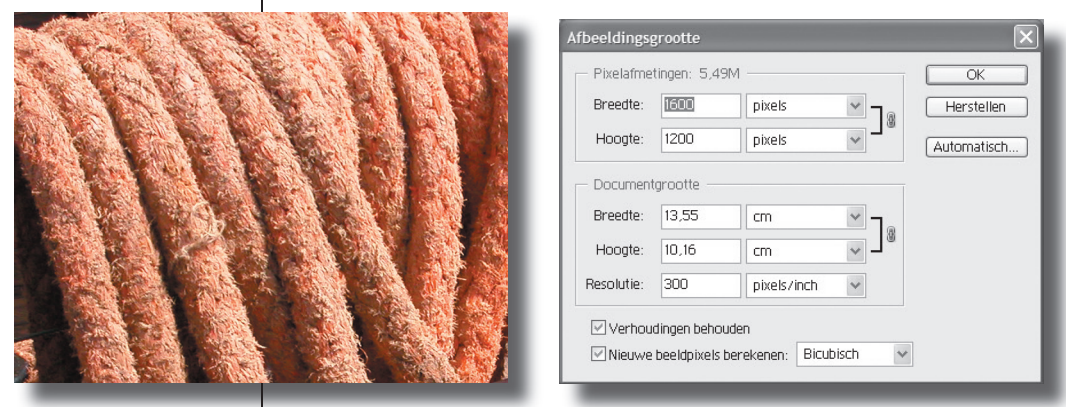

Open de afbeelding 'touwen'.

Het kleurmodel van deze afbeelding is RGB, daar veranderen we niets aan.

Controleer de afbeeldingsgrootte bij Afbeelding/Afbeeldingsgrootte... Controleer de afbeeldingsgrootte in de Statusbalk.

Wijzig de nodige gegevens in afbeeldingsgrootte en vul aan...

| pixelafmeting | documentgrootte  | resolutie | bestandsgrootte |
|---------------|------------------|-----------|-----------------|
| 1600 x 1200   | 13,55 x 10,16 cm | 300 dpi   | 5,49 Mb         |
|               | 5 x 3,75 cm      | 300 dpi   |                 |
|               |                  | 150 dpi   |                 |
|               |                  | 72 dpi    |                 |
|               | 10 x cm          | 72 dpi    |                 |
|               | 5 x cm           | 72 dpi    |                 |

Later zullen we zien dat de keuze van kleurmodel ook mee bepaalt hoe groot het bestand is waarmee je werkt.

**Oefeningen** 

Cursus voor 5MMT

Adobe Photoshop

## Oefeningen op afbeeldingsgrootte

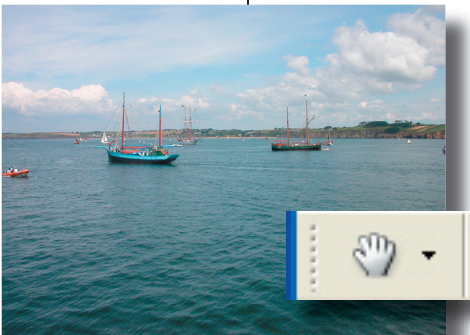

Oefeningen

Open de afbeelding 'de zee'. Hoe groot is de bestandsgrootte? En wat is de documentsgrootte?

Werkelijke pixels

Verander in de optiebalk het verschil tussen 'werkelijke pixels', 'In venster' en 'afdrukgrootte'.

In venster

Afdrukgrootte

Bekijk ook in de statusbalk de grootte van de afbeelding t.o.v. een blad A4.

Beweeg met het handje de afbeelding doorheen het scherm.

Verander de documentsgrootte naar 10 cm breed. Wat is nu de bestandsgrootte?

Bekijk opnieuw het verschil tussen 'werkelijke pixels', 'In venster' en 'afdrukgrootte'.

Bekijk ook opnieuw in de statusbalk de grootte van de afbeelding t.o.v. een blad A4.

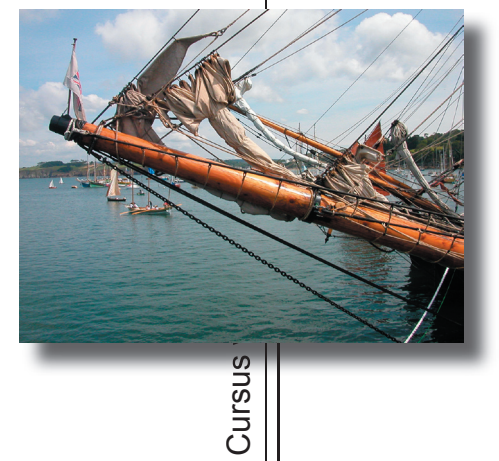

Open de afbeelding 'voorsteven'. Hoe groot is de bestandsgrootte? En wat is de documentsgrootte? Verander deze afbeelding naar een maximale bestandsgrootte van 200 Kb. De afbeelding dient voor het web.

**Oefeningen** 

Adobe Photoshop